## be@grad.com

## Podešavanja ASUS AAM6000 UG

Podešavanja započinjemo instaliranjem drajvera za uređaj. Ubacite CD sa drajverima u CD/DVD čitač i pokrenite *setup.exe*. Nakon učitavanja, program vas obaveštava o početku instalacije. Kliknite na dugme *OK*.

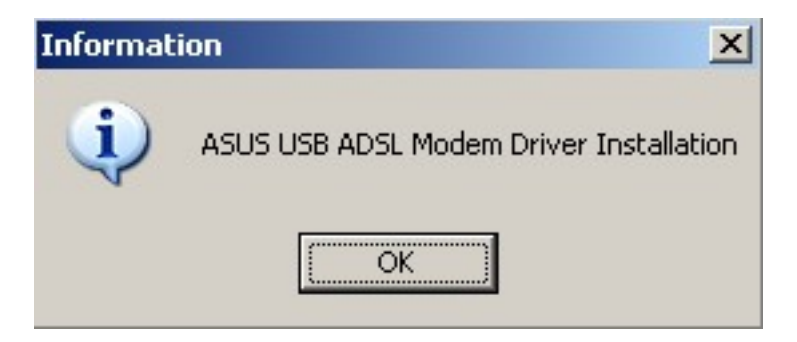

Nakon ovoga, kliknite na dugme Next.

| ASUS USB ADSL Modem Setup |                           |                                                                                                    |   |
|---------------------------|---------------------------|----------------------------------------------------------------------------------------------------|---|
| ASUS USB ADSL .           | Modem - 9.5               |                                                                                                    |   |
|                           | ASUS USB ADSL Modem Setup |                                                                                                    | × |
|                           |                           | Welcome to the InstallShield Wizard for ASUS<br>USB ADSL Modem<br>The InstallShield® Wizard will install ASUS USB ADSL<br>Modem on your computer. To continue, click Next. |   |
|                           |                           | < <u>B</u> ack <u>Next&gt;</u> Cancel                                                                                                    |   |

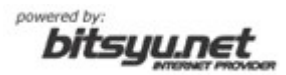

## be@grad.com

Za tip drajvera odaberite MpoA Bridge/Routed i kliknite na dugme Next.

| ASUS USB ADSL Modem Setup   |                                                                                         |
|-----------------------------|-----------------------------------------------------------------------------------------|
| ABOS USD ADSL PIOLEIN SELEP | Please select your driver type from the list below:    MPoA Bridge/Routed   PPPoA/PPPoE |
|                             | < <u>B</u> ack <u>N</u> ext > Cancel                                                    |

Nakon odabiranja ovih opcija, instalacioni program kreće u kopiranje fajlova.

| ASUS USB ADSL Modem Setup                                         | ×      |
|-------------------------------------------------------------------|--------|
| Setup Status                                                      |        |
| ASUS USB ADSL Modem Setup is performing the requested operations. |        |
| 0%                                                                |        |
|                                                                   |        |
| InstallShield                                                     |        |
|                                                                   | Cancel |

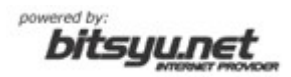

## be@grad.com

Kada se završi kopiranje fajlova, odaberite opciju *No, I will restart my computer later* i kliknite na dugme *Finish*.

| ASUS USB ADSL Modem Setup |                                                                                                    |  |  |
|---------------------------|----------------------------------------------------------------------------------------------------|--|--|
|                           | InstallShield Wizard Complete<br>The InstallShield Wizard has successfully installed ASUS USB<br>ADSL Modem. Before you can use the program, you must<br>restart your computer.<br>Yes, I want to restart my computer now<br>No, I will restart my computer later.<br>Remove any disks from their drives, and then click Finish to<br>complete setup. |  |  |
|                           | < <u>B</u> ack <b>Finish</b> Cancel                                                                                                    |  |  |

Nakon završetka programa ugasite računar i povežite Vaš ADSL modem na USB port na Vašem računaru. Upalite računar i sačekajte da se Windows XP startuje (*Napomena: ukoliko je Windows XP podešen da traži od korisnika da se loguje na sistem, drugi deo instalacije drajvera neće krenuti ukoliko nije logovan korisnik sa administratorskim privilegijama*).

Nakon startovanja Windows XP-a, kreće drugi deo instalacije drajvera.

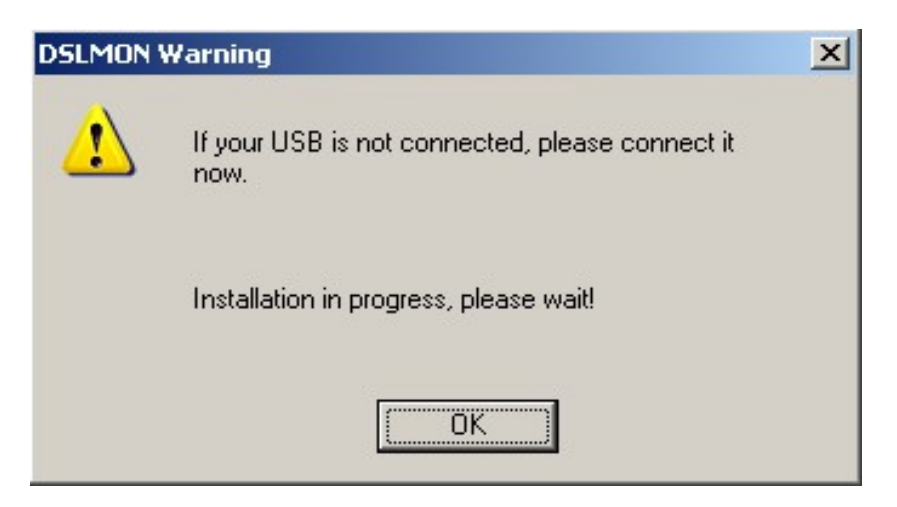

Ukoliko ste dobro povezali vaš ADSL modem sa USB portom na Vašem računaru Windows XP će automatski krenuti sa instalacijom drajvera.

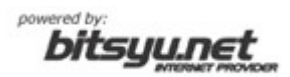

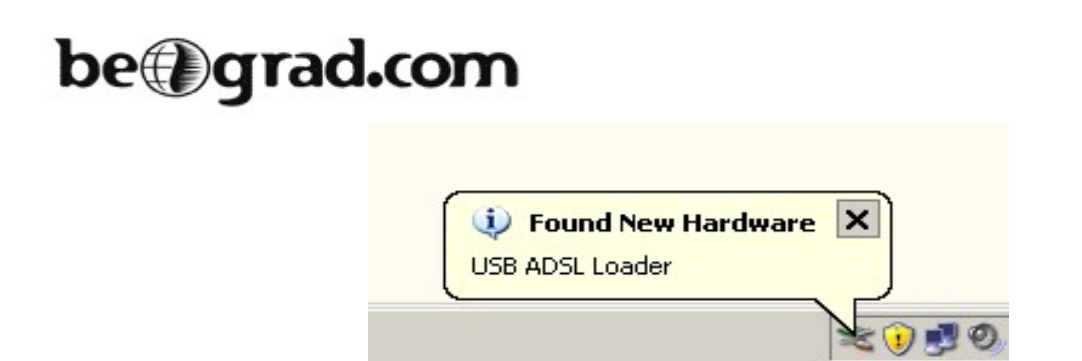

Kada Windows XP završi sa instalacijom drajvera izvadite CD sa drajverima iz Vašeg CD/DVD čitača.

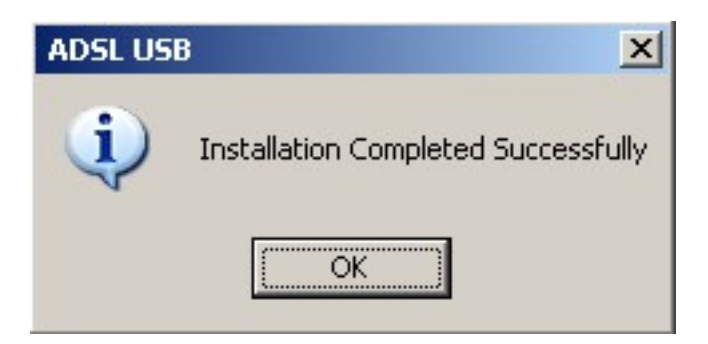

Ukoliko je sve prošlo kako treba, pored časovnika će se pojaviti nova ikonica (trougao).

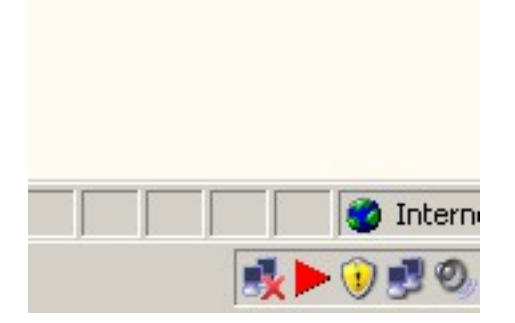

Zavisno od stanja fizičke konekcije Vaše ADSL veze ova ikonica može biti:

- crvena (ukoliko ne postoji veza na fizičkom nivou)
- žuta (kada se modem povezuje na fizičkom nivou sa opremom u lokalnij centrali)
- zelena (kada se modem poveže sa opremom u lokalnoj centrali).

Kada završite sve potrebne korake za instalaciju Vašeg ADSL modema, pređite na instalaciju *Broadband DialUp* konekcije.

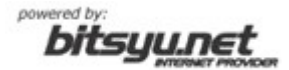